Questo tutorial è stato fatto prendendo ad esempio la comunicazione arrivata alla classe 3<sup>A</sup>H. Analoga comunicazione è arrivata anche alle altre classi dell'istituto è la procedura è la stessa.

## Collegarsi al registro elettonico

| ▲ https://nuvola.madisoft.it/login × +                                                                                                    | - <u></u> |              | ×     |     |
|----------------------------------------------------------------------------------------------------|-----------|--------------|-------|-----|
| ← → C 介 🔒 nuvola.madisoft.it/login                                                                                                    | ☆         | 8            | :     |     |
| 🔢 App M Gmail 🏟 Clear 👩 SharePoint - Storage 📚 DeepL Traduttore 🔯 DATAMANAGEMENT 🏫 CMDB 🔇 ISP VMware utility 🥝 Banca Monte dei Pa 🚯 community |           | 📙 Altri Pref | eriti | h   |
| Nuvola Inserisci le tue credenziali chiara.petitto  Bisogno di aluto? Login Credenziali dimenticate?                                          |           |              |       | 2   |
|                                                                                                    | <br>∧ ╦ ₩ | <br>¢)) IТА  | 16:33 | 120 |

Andare nella sezione "Argomenti - eventi – documenti" e cliccare sul link "Documenti per classe" Cliccare sull'Avviso del 10-03-2020 ore 14:28

| A REIC850003 Documenti/eventi p ×     | +                    |                    |                                        |                  |                  |                   |                     | - 🗆 ×           |
|---------------------------------------|----------------------|--------------------|----------------------------------------|------------------|------------------|-------------------|---------------------|-----------------|
| ← → C ☆ 🔒 nuvola.mad                  | isoft.it/area_tutore | /documento_classe/ | grid/report                            |                  |                  |                   |                     | ☆ 🛃 \varTheta : |
| 👯 App M Gmail 🏟 Clear 🔞 S             | harePoint - Storage  | DeepL Traduttore   | 🔀 DATAMANAGEMENT 🍲                     | CMDB 🚯 ISP VMwa  | re utility 🎱 Ban | ca Monte dei Pa 🚺 | community           | Altri Preferiti |
|                                       |                      |                    | PETI                                   | ITO CHIARA PETIT | TO CHIARA - 3H - | SECONDARIA PERT   | INI 1 (2019) - F 2° | QUADRIMESTRE    |
| Cerca Q                               | Docume               | enti/event         | i per classe                           |                  |                  |                   |                     | _               |
| & Assenze                             | Docum                |                    | per classe                             |                  |                  |                   |                     |                 |
| ▲ Voti *                              | 14 risultati         |                    |                                        |                  |                  |                   |                     |                 |
| <b>₽</b> Note                         | Azioni               | Tipo               | Nome                                   | Data inizio      | Ora inizio       | Data fine         | Ora fine            | Annotazioni     |
| ▷ Argomenti - eventi -<br>documenti * | Togli filtri         | Contiene •         | Contiene •                             | Uguale 🔻         | Uguale •         | Uguale •          | Uguale 🔻            | Contiene 🔻      |
| Argomenti di lezione                  | Ricerca              | •                  |                                        |                  |                  |                   |                     |                 |
| Documenti per classe                  | → 1                  | Avviso             | avviso importante                      | 10-03-2020       | 14:28            | 28-03-2020        | 15:28               |                 |
| Documenti per                         | i                    | Avviso             | materiale didattico                    | 09-03-2020       | 10:03            | 21-03-2020        | 11:03               |                 |
| classe/materia                        | i                    | Avviso             | esempio di prova d'esame               | 05-03-2020       | 16:43            | 05-03-2020        | 17:43               |                 |
| Documento per alunno                  | i                    | Avviso             | materiale deidattico                   | 03-03-2020       | 17:07            | 14-03-2020        | 18:07               |                 |
| Materiale per docente                 | i                    | Avviso             | materiale deidattico                   | 03-03-2020       | 16:20            | 14-03-2020        | 17:20               |                 |
| ? Questionari                         | i                    | Avviso             | materiale didattico                    | 27-02-2020       | 10:06            | 14-03-2020        | 11:06               |                 |
| ♀ Colloqui                            | i                    | Avviso             | Incontro con le famiglie<br>04/02/2020 | 28-01-2020       | 09:54            | 05-02-2020        | 10:54               |                 |
|                                       | i                    | Avviso             | Orientanet                             | 03-12-2019       | 11:10            | 03-12-2019        | 12:30               |                 |
|                                       | i                    | Avviso             | Futuriamo                              | 18-11-2019       | 15:00            | 18-11-2019        | 17:00               |                 |

## Prendere visione dei 3 documenti allegati

| ≡ ★                    |             |                                                                      | PETITTO CHIARA PETITTO CHIARA - 3              | IH - SECONDARIA PERTINI 1 (2019) - F 2° QUA      |           |
|------------------------|-------------|----------------------------------------------------------------------|------------------------------------------------|--------------------------------------------------|-----------|
| Cerca Q                | Dettag      | lio documento/eve                                                    | nto classe                                     |                                                  |           |
| 🖀 Assenze              | Dettag      | no documento/even                                                    |                                                |                                                  |           |
| t Voti ∗               | Autore      | CORRADINI ANNA MARIA                                                 |                                                |                                                  |           |
| <b>∓</b> Note          | Nome        | avviso importante                                                    |                                                |                                                  |           |
| 🖻 Argomenti - eventi - | Тіро        | Avviso                                                               |                                                |                                                  |           |
| 3 Questionari          | Data inizio | 10/03/2020                                                           |                                                |                                                  |           |
| r Questionan           | Ora inizio  | 14:28                                                                |                                                |                                                  |           |
| ♀ Colloqui             | Data fine   | 28/03/2020                                                           |                                                |                                                  |           |
| 🗎 Modulistica          | Ora fine    | 15:28                                                                |                                                |                                                  |           |
|                        | Descrizione | AVVISO IMPORTANTE A TUTTI I GENIT<br>attenzione. Grazie Paola Casoli | ORI! Alleghiamo n. 3 documenti da aprire in or | dine di numerazione. Seguite le indicazioni cont | enute con |
|                        | Allegati    | 01-COMUNICAZIONE 3H.pdf                                              | 🌝 🛃 03account-3H.pdf                           | ۲. ا                                             |           |
|                        |             | 02Liberatoria Gsuite.docx                                            | *                                              |                                                  |           |

In particolare scaricare il file "02Liberatoria Gsuite.docx" compilarlo in ogni sua parte, firmarlo e inviarlo all'indirizzo email liberatoria.classe<CLASSE>@icpertini1.edu.it ad esempio, nel caso della 3H l'indirizzo a cui mandarlo è <u>liberatoria.classe3H@icpertini1.edu.it</u>

Dopo aver firmato ed inviato la Liberatoria bisogna collegarsi a GMAIL con l'account dell'alunno

## Andare sul sito <u>www.google.com</u> e cliccare su Accedi

|               | ttes//www.coorl   | com/?aus.rd-ss    | I#                             | 01            |                          |                   |       | Carro |                | -          | ⊔ ×<br>losæ |
|---------------|-------------------|-------------------|--------------------------------|---------------|--------------------------|-------------------|-------|-------|----------------|------------|-------------|
| G Google      | x                 | veoniv :gws_ru=ss | i=shi=13030300400              | 21            |                          |                   |       | Celca |                | <i>p</i> . | 1 nn 🗠 🖘    |
| File Modifica | Visualizza Prefe  | iti Strumenti     | ?                              |               |                          |                   |       |       |                |            |             |
| Stiamo aggion | nando i nostri Te | rmini di servizi  | o. Le <mark>ggi</mark> i nuovi | Termini prima | che entrino in vigore il | 31 marzo 2020 Leg | уі ОК |       |                |            |             |
| Chi siamo     | Google Store      |                   |                                |               |                          |                   |       |       | Gmail Immagini | T          | Accedi      |
|               |                   |                   |                                |               |                          |                   |       |       |                |            |             |
|               |                   |                   |                                |               | Go                       |                   |       |       |                |            |             |
|               |                   |                   |                                |               |                          | Jyle              |       |       |                |            |             |
|               |                   |                   |                                | ٩             |                          |                   |       |       |                |            |             |
|               |                   |                   |                                |               |                          |                   |       |       |                |            |             |
|               |                   |                   |                                |               | Cerca con Google         | Mi sento fortunat | 0     |       |                |            |             |
|               |                   |                   |                                |               |                          |                   |       |       |                |            |             |
|               |                   |                   |                                |               |                          |                   |       |       |                |            |             |

Inserire l'account dello studente <nome>.<cognome>@icpertini1.edu.it (che trovate nel file 03account-3H.pdf) e cliccare "Avanti"

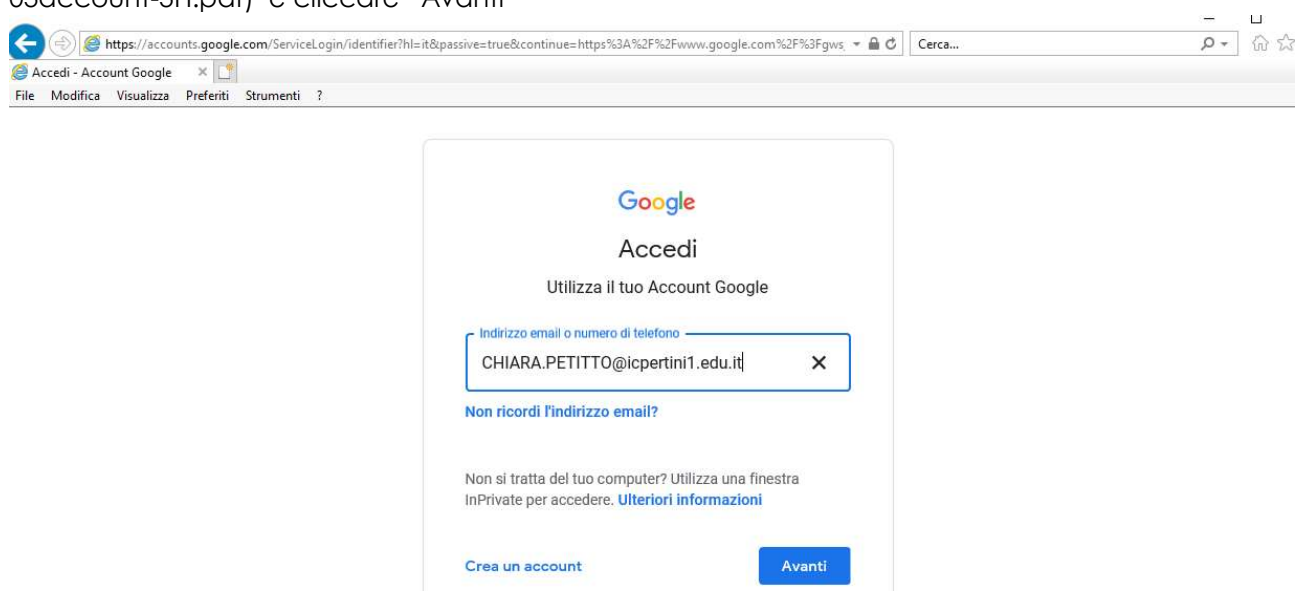

Inserire la password di default che trovate nel file 03account-3H.pdf

| Google                  |                 |
|-------------------------|-----------------|
| Ciao                    |                 |
| Chiara.petitto@icper    | rtini1.edu.it 🗸 |
| - Inserisci la password |                 |
|                         | 0               |
|                         |                 |
| Password dimenticata?   | Avanti          |
|                         |                 |
|                         |                 |
|                         |                 |

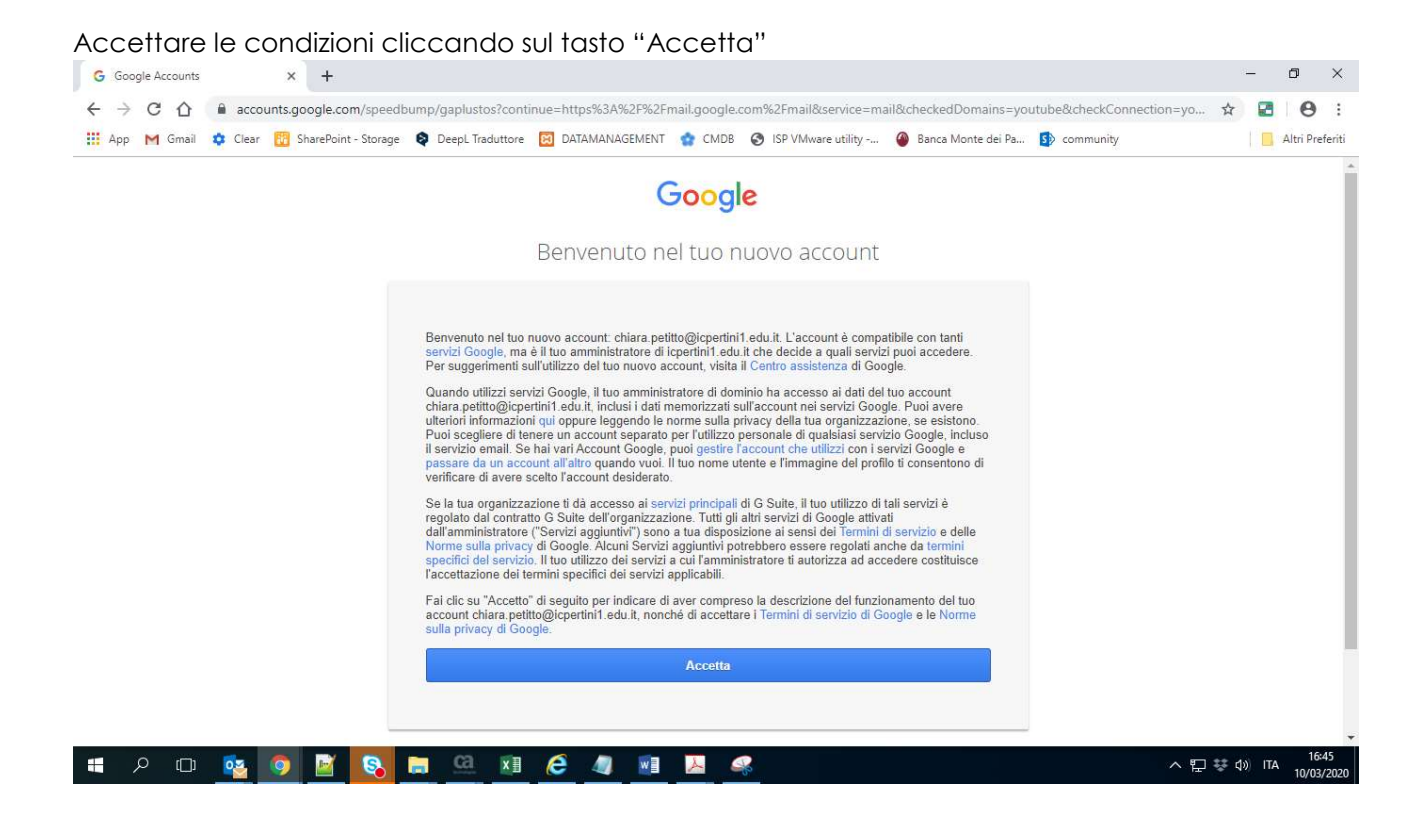

Cambiare la password con una a vostro piacimento.

| G Cam                         | bia password |         | × +                    |                    |                                                     |                              |                       |                         |                     |         | -       | ٥            | ×           |
|-------------------------------|--------------|---------|------------------------|--------------------|-----------------------------------------------------|------------------------------|-----------------------|-------------------------|---------------------|---------|---------|--------------|-------------|
| $\leftarrow \   \rightarrow $ | СÔ           | acco    | unts.google.com/speed  | bump/changepasswor | d?continue=https%3A%                                | 2F%2Fmail.g                  | oogle.com%2Fmail&se   | rvice=mail&hl=it&checke | dDomains=youtube&ch | 0• ģ    | 2       | Θ            | :           |
| 🔢 Арр                         | M Gmail      | 🔅 Clear | 1 SharePoint - Storage | DeepL Traduttore   | DATAMANAGEMENT                                      | 😭 CMDB                       | S ISP VMware utility  | Banca Monte dei Pa      | s community         |         |         | Altri Pre    | feriti      |
|                               |              |         |                        |                    | G                                                   | boogl                        | e                     |                         |                     |         |         |              | -           |
|                               |              |         |                        |                    | Cambia                                              | la pass                      | sword di              |                         |                     |         |         |              |             |
|                               |              |         |                        |                    | chiara.petitt                                       | o@icpe                       | ertini1.edu.it        |                         |                     |         |         |              |             |
|                               |              |         |                        |                    | Leggi ulteriori informi                             | azioni sulla s<br>sicura     | celta di una password |                         |                     |         |         |              |             |
|                               |              |         |                        |                    | Scegli una nuo<br>non utilizzi per<br>Crea password | va passwor<br>altri siti wel | rd sicura che<br>b.   |                         |                     |         |         |              |             |
|                               |              |         |                        |                    |                                                     |                              |                       |                         |                     |         |         |              |             |
|                               |              |         |                        |                    | Ca                                                  | mbia passw                   | ord                   |                         |                     |         |         |              |             |
| <b>4</b>                      | ם מ          | 02      | 9 📓 😣                  | <u> </u>           | 🤌 🧧                                                 | 7                            | 80                    |                         |                     | 、 臣 🌣 d | I)) ITA | 16:<br>10/03 | 45<br>/2020 |

Arrivato a questo punto il vostro account è operativo.

In un prossimo manuale vedremo come utilizzare le G-Suite.